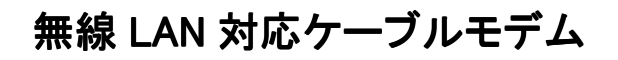

## CBW38G4J 接続マニュアル

【MacOS10.6 Snow Leopard 編】

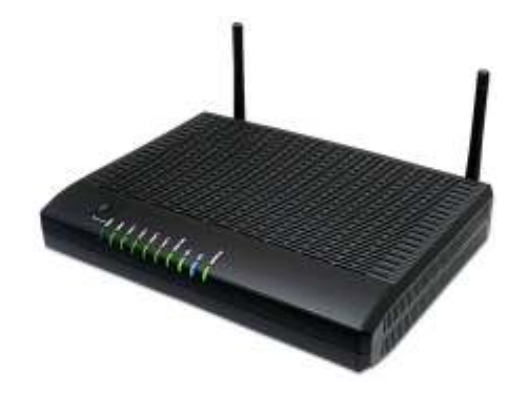

CBW38G4J 接続マニュアル 【MacOS10.6 Snow Leopard 編】

## ◇設定の前に

※設定の途中で、「SSID」と「セキュリティキー」を入力する場面が出てきます。 「SSID」と「セキュリティキー」は、それぞれ無線モデム裏面にあるシールの中に 記載されておりますので、こちらを事前にご確認下さい。

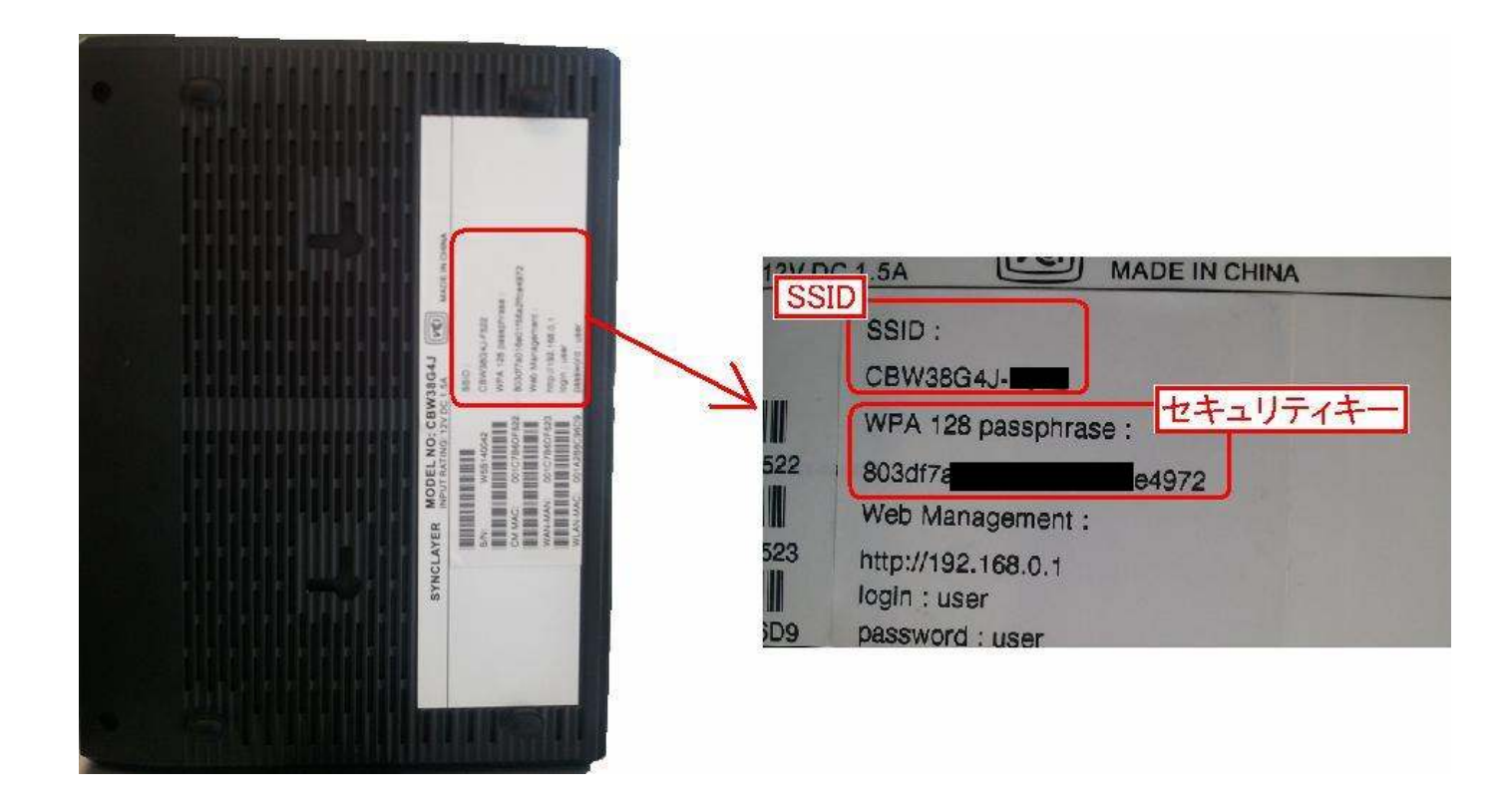

※「SSID」と「セキュリティキー」はお客様で変更可能でございます。 変更された場合、上記のシールのものとは異なります。

- APPLE MacOS 10.6 Snow Leopard 編
  - 1. 画面下部のアイコンから「システム環境設定」を選択します。

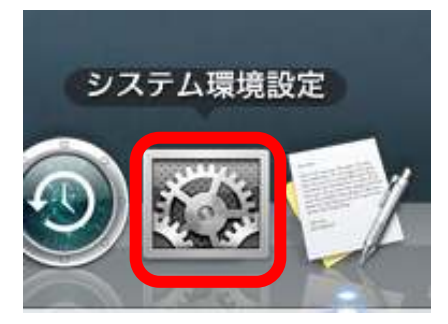

2.「システム環境設定」画面が表示されますので、

「インターネットとワイヤレス」の項目の中の「ネットワーク」をクリックします。

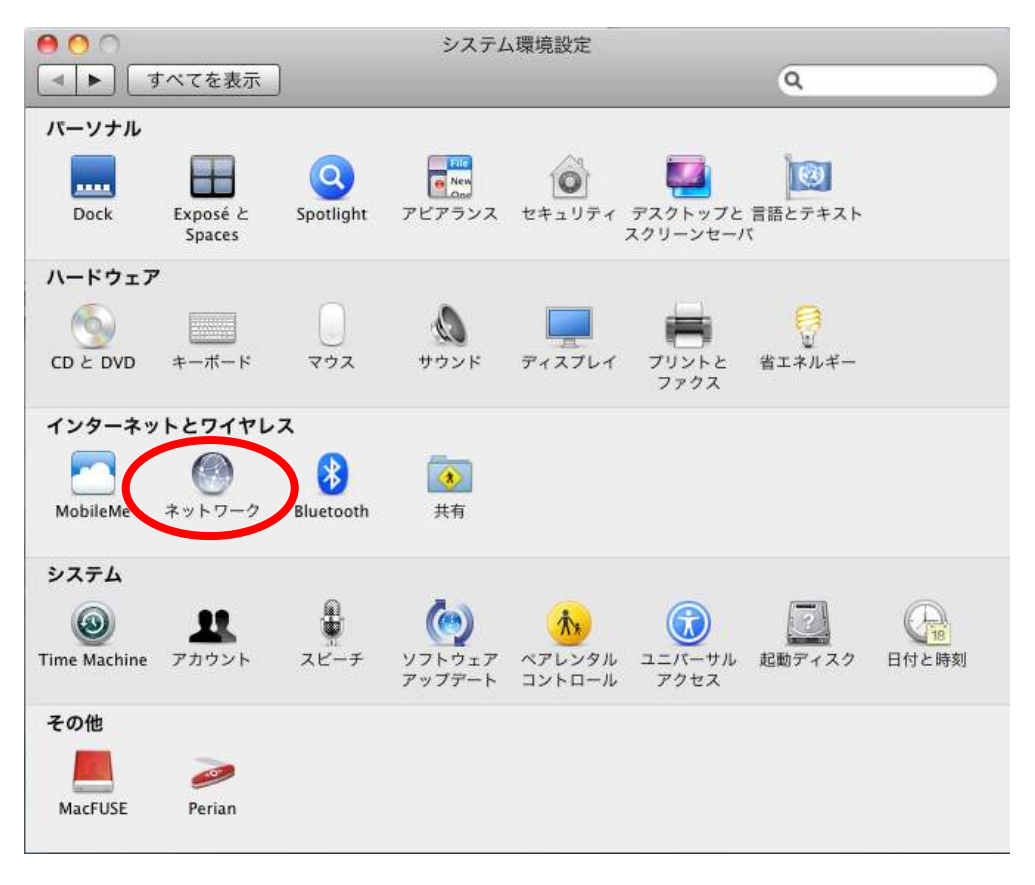

3. 「ネットワーク」の画面が表示されますので、まず画面左のリストー覧より「AirMAC」を選択します。 すると右側に詳細が表示されますので、「状況」が入になっているか、確認します。 もし、状況が「切」の場合、【AirMac を入にする】をクリックして、状況を「入」にします。

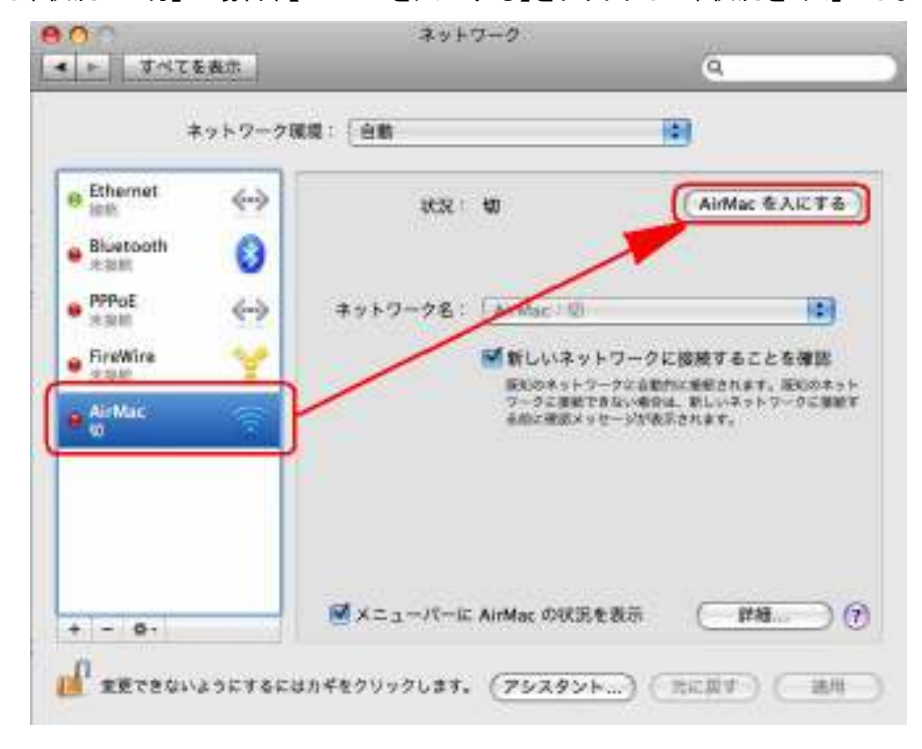

 4. 続いて「ネットワーク名」をクリックすると、SSID のリストが表示されますので、 該当モデムのネットワーク名(SSID)と同じネットワーク名を選択します。

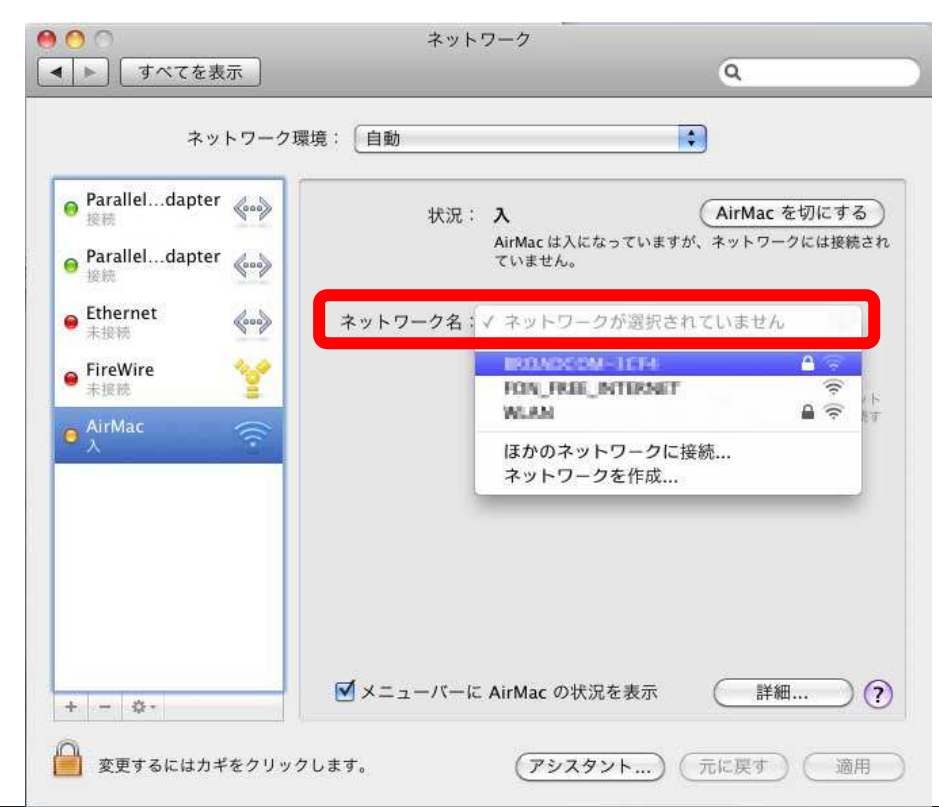

続いて、パスワードの入力画面が表示されますので、
該当モデムのセキュリティキーを入力し、【OK】をクリックします。

|               | *71-7                                    | 9                                                    |
|---------------|------------------------------------------|------------------------------------------------------|
| ()            | ネットワーク*1000ADC004-3CF4*には W<br>ワードが必要です。 | /PA /SZ                                              |
| e Paralleldaj | パスワード:                                   | ····                                                 |
| e Paralleldap | □ バスワードを表示                               | - クには接触さり                                            |
| e Ethernet    |                                          |                                                      |
| • FireWire    | (++22.0%)                                | CK State                                             |
| a Anther S    | 制度が多って2~75<br>22~21年期代で単位<br>名前に構成メリセーン  | 「「「「「「「」」」」」、「「」」」、「「」」」、<br>「「「」」」、「「」」」、「」」」、「」」、「 |
|               |                                          |                                                      |
|               |                                          |                                                      |
|               |                                          |                                                      |
|               |                                          | n (IVIE) (i                                          |
| *             |                                          |                                                      |

6. 正常に無線 LAN 設定が完了すると、画面左のリストの「AirMAC」のアイコンが 緑色の状態となります。これで設定完了となります。

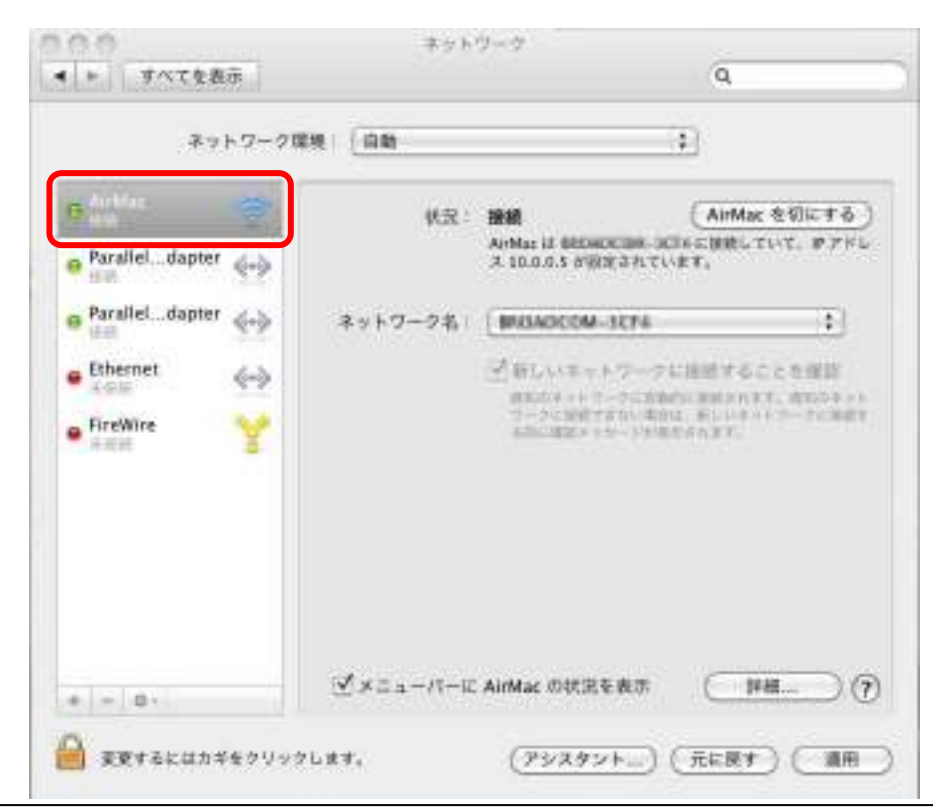